## **Upload eBook Files**

These instructions will show you how to upload your book's eBook files (ePub, mobi and PDF), set the retail price and list in the bookstore.

Please Note: eBook file(s) can only be uploaded to books that had the interior pages uploaded as a PDF. Books created using the online word processor can not have eBooks assigned to them.

1. Login to TheBookPatch.com by entering your email address and password and clicking the Log In button at the top right.

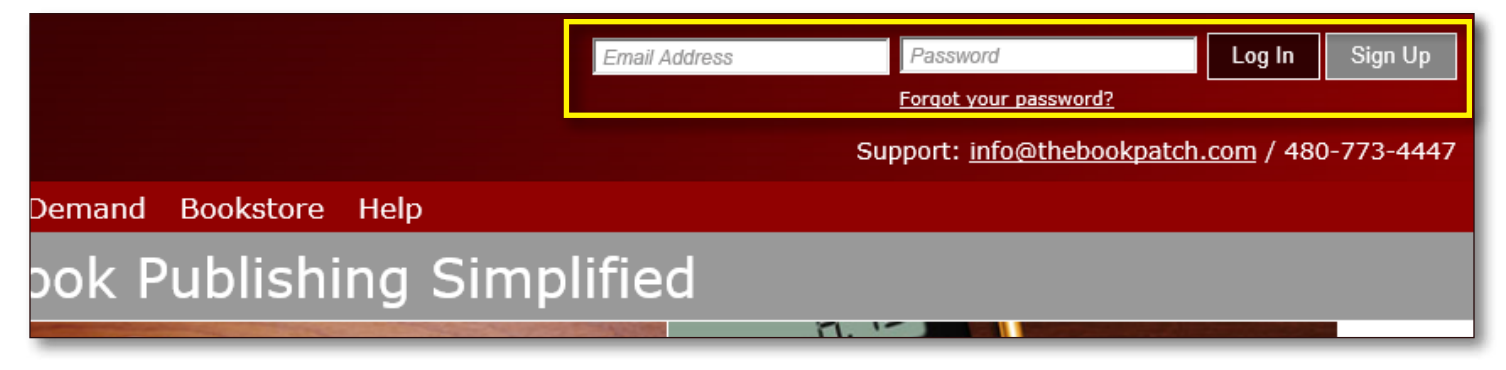

2. After you log in you will be redirected to your Book Dashboard page. Click on the **book details** button to access your book's detail page.

## **Book Dashboard**

The dashboard below shows up to four (4) of your last books in each category. If you have more than four (4) click on the **view all** b view the all books.

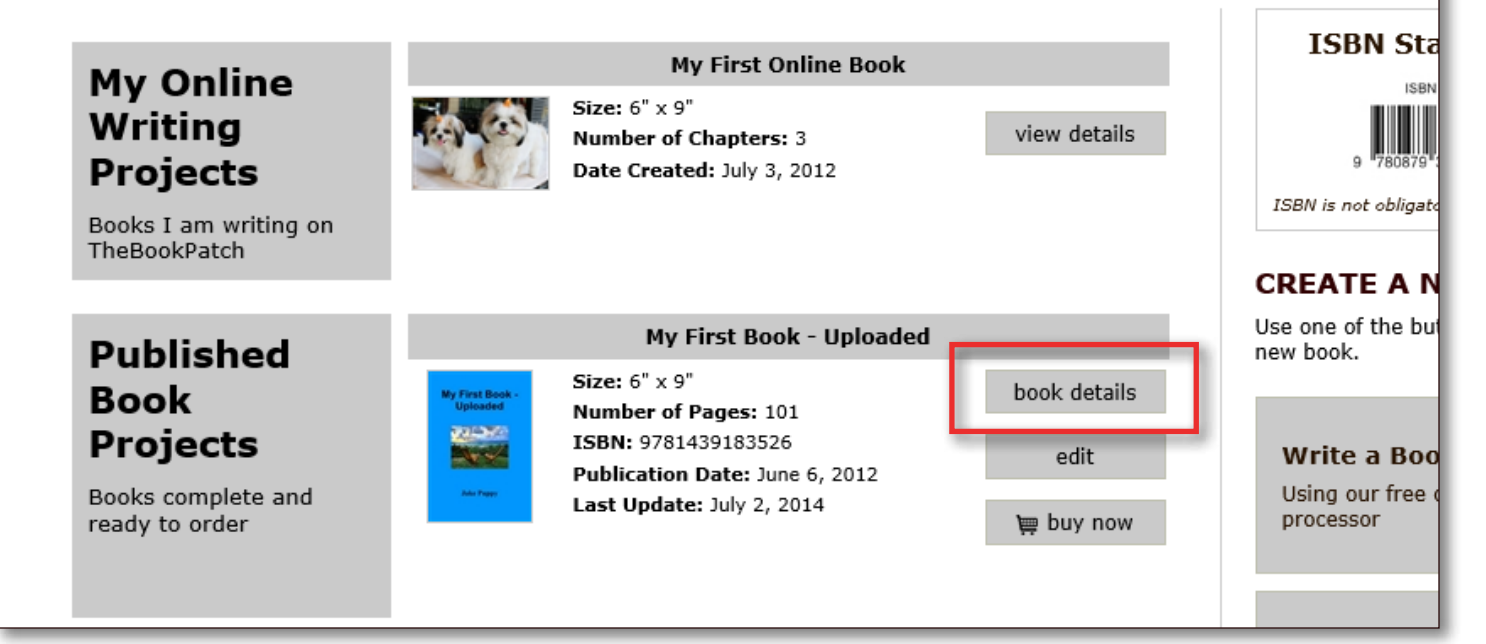

3. In the Electronic Files section, click the Upload Files button.

|                                    | SubCatego                                                                                                    | ory: WWW & Internet                                             |  |  |  |
|------------------------------------|----------------------------------------------------------------------------------------------------|-----------------------------------------------------------------|--|--|--|
| Electronic<br>Files<br>Your eBooks | EBOOKS Upload your eBook files (ePub, mobi and PDF) and start selling them in the bookstore (as long as the printed version bookstore). Click the "Upload Files" button below to get started. Upload Files |                                                                 |  |  |  |
| Publishing<br>Status               | PUBLISHING COMPLETE                                                                                                    | PUBLISHING INCOMPLETE<br>You do not have any incompleted items. |  |  |  |
|                                    | My First Book - Uploaded                                                                                                    |                                                                 |  |  |  |

4. Click the **Browse...** button(s) to select the file(s) you want to upload (select one file per box). Once all of the files have been selected, click the **Upload File(s)** button.

| Upload eBoo | k Files |
|-------------|---------|
|-------------|---------|

Use the uploader below to upload you eBook files (ePub, mobi and PDF). Click the **Browse** buttons to locate your file(s) on your computer **Upload** button to proceed to the next step.

## Please Note:

- Select one file per box.
- Allowed file types: ePub, mobi and PDF only.
- Files can not be more than 200MB each.
- You don't have to have all three files, you can upload one, two or all three of them. You can upload what you have now and upload later.

| -              |        |
|----------------|--------|
|                | Browse |
|                | Browse |
|                | Browse |
| Upload File(s) |        |

5. After all of your files have uploaded successfully a message will pop up informing you of this and asking you to click the **OK** button to enter the retail price.

| d eBook Files                                                                                                    |                                                                                                    |
|----------------------------------------------------------------------------------------------------|----------------------------------------------------------------------------------------------------|
| der below to upload you eBook files (ePub<br>n to proceed to the next step.                                                               | , mobi and PDF). Click the <b>Browse</b> buttons to locate your file(s) on your computer and then click th<br>Message from webpage |
| ne file per box.<br>file types: ePub, mobi and PDF only.<br>n not be more than 200MB each.<br>ι't have to have all three files, you can ι | Your file(s) uploaded successfully!<br>Click the OK button to enter the retail price.<br>you have now and upload the missing files |
| zes: 200MB (each)                                                                                                    |                                                                                                    |
| Browse                                                                                                    |                                                                                                    |
| Browse                                                                                                    |                                                                                                    |
| Browse                                                                                                    |                                                                                                    |
| e(s)                                                                                                    |                                                                                                    |

6. Enter the retail price and then click the **Save Retail Price** button.

| eBook Retail Price                                                                                                    |  |  |  |  |
|----------------------------------------------------------------------------------------------------|--|--|--|--|
| Below is your eBooks' current retail price, change it to the new price and then click the <b>Save Retail Price</b> button. <u>The retail price must be r</u><br><u>\$1.00 as TheBookPatch retains \$1.00 of the sale price</u> . |  |  |  |  |
| Retail Price: \$ 1.99 ×                                                                                                    |  |  |  |  |
| Do not include the Dollar Sign (\$).                                                                                                    |  |  |  |  |
| Cancel Save Retail Price                                                                                                    |  |  |  |  |

7. Now you should be back on the book's detail page where you can see the information about the files you just uploaded listed in the Electronic Files section.

| Electronic           | EBOOKS          |                       |                      |                                                         |
|----------------------|-----------------|-----------------------|----------------------|---------------------------------------------------------|
| Files                | Price: \$1.99   | Updated: July 8, 2015 | Edit Price           |                                                         |
|                      | Books Sold: 0   |                       |                      |                                                         |
| Your eBooks          |                 | ePub - <u>Upload</u>  | mobi - <u>Update</u> | PDF - Upload                                            |
|                      | Uploaded        |                       | July 8, 2015         |                                                         |
|                      | Updated         |                       |                      |                                                         |
|                      | In Bookstore    |                       | True - <u>edit</u>   |                                                         |
|                      | # Downloaded    | 0                     | 0                    | 0                                                       |
|                      | View eBook File | e                     | Download             |                                                         |
|                      |                 |                       |                      |                                                         |
| Publishing<br>Status | PUBLISHIN       | G COMPLETE            | PUB<br>You do        | LISHING INCOMPLETE<br>o not have any incompleted items. |